## Resolving PowerSchool Student Login Issues

All students must access PowerSchools through the NCEdCloud login.

## NOTE: All students Usernames are their Student ID Number and cannot be changed.

Passwords are created by students and do not update in the system, so the default password which shows in the NCEdCloud student profile will not work. If a student has:

- 1 Has not claimed his account **OR**
- 2 Forgotten his password **OR**
- 3 Cannot login to PowerSchools

you (the teacher) will need to complete the steps below.

- 1. Login to NCEdCloud <u>https://my.ncedcloud.org</u>
- Applications **NCEdCloud** in the left navigation pane. My Applications 2. Select Profiles Filter Results. Applicatio 88 🗮 Profiles Files Workflow Data Security HB - IIS HB - NCEE Resources LEA 530 LEA 530 My Students in the upper window tabs. 3. Select **Rapid!dentity** Profiles CEdCloud My Employee Profile Whitepages My Students Update Challenge Responses Applications Change Password Profiles **Profile Details** Files Lee Teacher Workflow Iteacher.ls@lee.k12.nc.us

RapidIdentity

4. Check the box to the left of the student's name.

| My Employse Profile Whitepages My Students |                 |       |                  | Note: These |             |   |
|--------------------------------------------|-----------------|-------|------------------|-------------|-------------|---|
| Changy Password                            |                 |       |                  | defaul      | t passwords |   |
| Filter Results                             |                 |       | $\sim$           |             |             |   |
| First Name                                 | Last Name       | Email | Default Password | Grade Leve  | TOT WORK!   |   |
| John                                       | Thomas          |       | mn1234dr         | 9           | 123456      | - |
| Nancy                                      | Smith           |       | ld789456dd       | 9           | 456789      |   |
| William                                    | Jones           |       | pr3456tg4        | 9           | 789123      |   |
| Susan                                      | Morton          |       | ab65481ve        | 9           | 987654      |   |
| _                                          |                 |       | $\sim$           |             |             |   |
| 5. Select                                  | Change Password |       |                  |             |             |   |

6. Enter and confirm the new password following the guidelines below and click

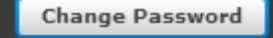

HOME BASE

HB - SIS

Student - LEA 530

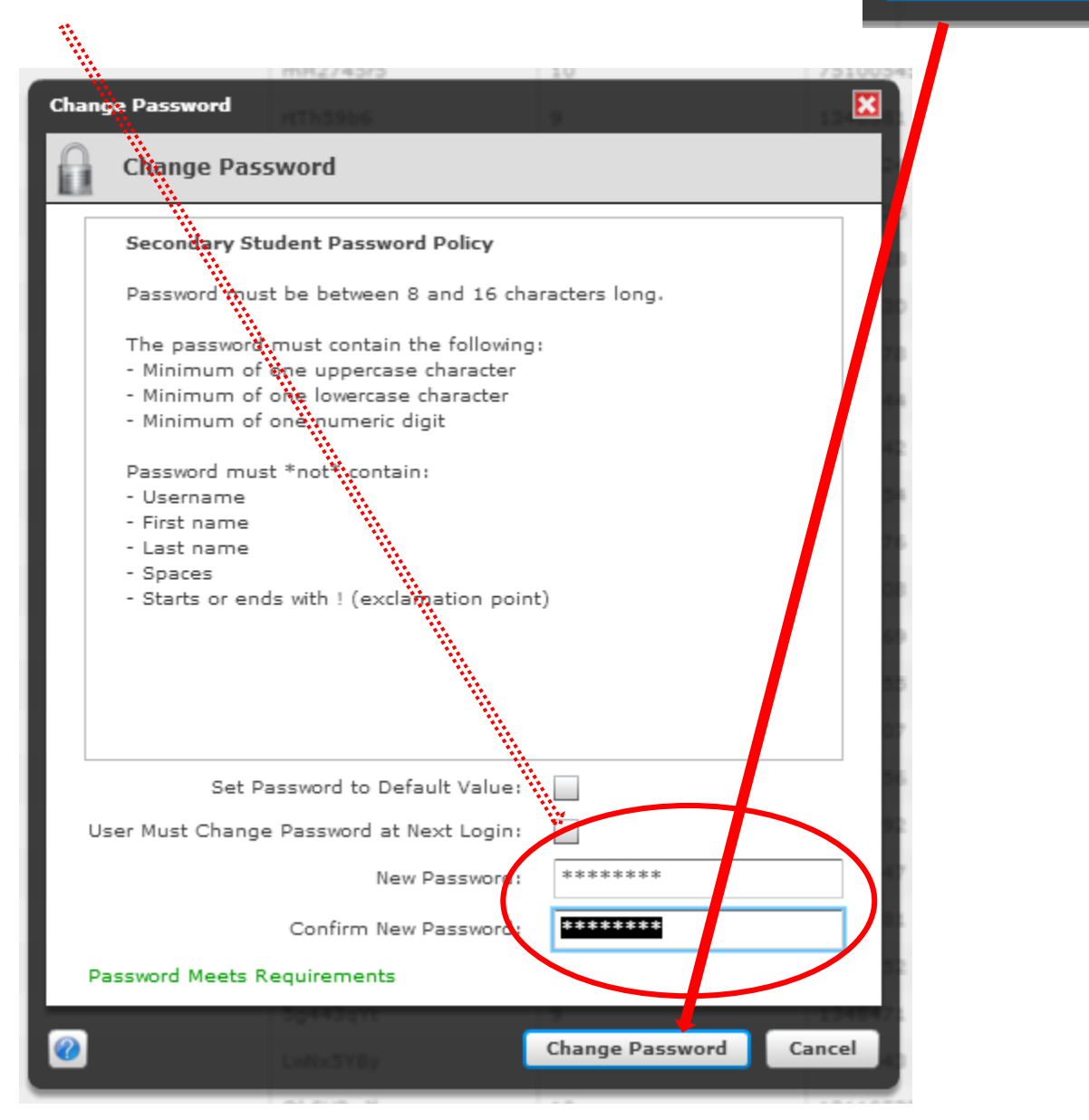

7. Have the student write down and save his new password.

The student should now be able to login to the NCEdCloud using his student ID as his username and his new password. From there he can access PowerSchools from the Rapid Identity Applications window by clicking the <u>Home Base – SIS - Student Icon.</u>